## Réduction en impression au format A5 avec imprimante Epson XP-2205.

Pour imprimer un document au format A5 (qui n'est pas la taille par défaut pour une impression) procédez comme suit :

| Imprimer                                                                                                    | ×                                         |
|----------------------------------------------------------------------------------------------------|-------------------------------------------|
| Imprimante : EPSON XP-2200 Series                                                                                                    | s <u>a</u> vancées <u>Aide</u> ⑦          |
| Copies : 1 A rotation - Copies : 1 A rotation - Copies : 1 A rotation - Copies : 1 A rotation - Copies : 1 - Copies : 1 - | blanc) 🔲 Économiser de l'encre/du toner 🕕 |
| Pages à imprimer   ● [out Active Pages 1   ▶ Autres options   Dimensionnement et gestion des pages ①   Taillg Affiche Multiple Livret   ○ Ajuster ○ Taille réelle ○ Réduire les pages hors format Échelle personnalisée : 100 %   ○ Choisir la source de papier selon le format de la page PDF Orientation : ○ Auto. Portrait Paysage                                                                                                    | Echele: 97%<br>209,07 x 206,07 mm         |
| Document et annotations                                                                                                    | <                                         |
|                                                                                                    | Page 1 sur 1                              |
| Mise en page                                                                                                    | Imprimer Annuler                          |

Cliquez sur le bouton Mise en page. Vous obtiendrez ceci :

| Mise en page      |                                                                                                    | × |
|-------------------|----------------------------------------------------------------------------------------------------|---|
|                   | Determined by the function of the second second sec                                                                                                    |   |
| Papier            | - Construction of Armonia<br>- Construction of Armonia<br>- Construction of Armonia<br>- Construction of Armonia<br>- Construction<br>- Construction<br>- |   |
| , apior           |                                                                                                    |   |
| <u>T</u> aille :  | A4 210 x 297 mm                                                                                                    | - |
| <u>S</u> ource :  | 10 x 15 cm (4 x 6 p.)<br>100 x 148 mm<br>13 x 18 cm (5 x 7 p.)<br>16 9 Jarge (4 x 7 11 p.)                                                                                                    |   |
| Orientation       | 16K 195 x 270 mm                                                                                                    | _ |
|                   | 20 x 25 cm (8 x 10 p.)                                                                                                    |   |
| Portrait          | 5 x 8 p. (127 x 203 mm)                                                                                                    |   |
| ⊚ <u>P</u> aysage | 8K 270 x 390 mm<br>9 x 13 cm (3,5 x 5 p.)<br>A2 420 x 594 mm                                                                                                    | ] |
|                   | A3 297 x 420 mm                                                                                                    |   |
|                   | A3+ 329 × 483 mm                                                                                                    |   |
|                   | A4 210 x 237 mm                                                                                                    |   |

Dans la liste choisissez le format désiré (ici A5 148 x 210 mm).

Vous obtiendrez un aperçu avec les **nouveaux paramètres** de la taille d'impression.

| Mise en page               |                                                         |
|----------------------------|---------------------------------------------------------|
| Papier<br><u>T</u> aille : | AS 148 x 210 mm                                         |
| Source :                   | Alim. papier arrière 🔻                                  |
| Orientation<br>Orientation | Marges (millimètres)<br>Gauche : 25 <u>D</u> roite : 25 |
| ⊘ <u>P</u> aysage          | <u>H</u> aut : <b>25</b> <u>B</u> as : <b>25</b>        |
|                            | OK Annuler                                              |

Validez par le bouton **OK**. Vous obtiendrez l'aperçu du document à imprimer.

| . ال | Commande accessoires USB.pdf - Adobe Acrobat Reader (32-bi | t)                                                                                                    |                                                                  | f    |
|------|------------------------------------------------------------|----------------------------------------------------------------------------------------------------|------------------------------------------------------------------|------|
| Fic  | Aperçu avant impression - Commande accessoires USB.pr      | if 🕞 🗖                                                                                                    | ×                                                                |      |
| A    | Fichier Visualiser Options d'impression                    |                                                                                                    | ? Se conn                                                        | nect |
| ß    | k 🔍 🚝 🗔 🗖 ← → Imprimer 🖣                                   | An uler                                                                                                    |                                                                  | 3    |
|      | Recto                                                      | Haut de page                                                                                                    |                                                                  |      |
|      | (重 <u>Page1</u>                                            | The state of the state of the s | Rechercher "Pied de page"                                        |      |
|      |                                                            | Antoneous Rate Sale<br>Sale Younnay's Los Els<br>Vandaisa Dage Sale Sale<br>Antoneous calemant and Alexandro                                                                                                    | Exporter un fichier PDF                                          | • ^  |
|      |                                                            | Normal Careford Careford Caref | Adobe Export PDF                                                 | 6    |
|      |                                                            | Note:   Foregram     * 364 degale, seat :   5 Mithaid d'agalditus :     Mate degale, seat :   Mithaid d'agalditus :                                                                                                    | Convertissez des fichiers PDF au form<br>Word ou Excel en ligne. | nat  |
|      |                                                            | Curdiante Flainte Biologiantee<br>Internet and an internet Street                                                                                                    | Sélectionner un fichier PDF                                      |      |
|      |                                                            | Tasher the two sites that the pressure                                                                                                    | Commandes USB.pdf                                                | ×    |
|      |                                                            | Cite (normalizational disadaranda) e name i tane name<br>omong/annanden sae-<br>Sun                                                                                                    | Convertir au format                                              |      |
|      |                                                            | A TRACE AND AND AND AND AND AND AND AND AND AND                                                                                                    | Microsoft Word (*.docx)                                          | ~    |
|      |                                                            | 1990 production 2017 19<br>1990 - Standing and Constantian 2017<br>Management 2018 19<br>Management 2018 19<br>Neuronal 1991 1911 1911 1911                                                                                                    | Langue du document :<br>Français Changer                         |      |
| •    |                                                            |                                                                                                    | Convertir                                                        |      |
|      |                                                            |                                                                                                    | Modifier le fichier PDF                                          |      |
|      |                                                            | Bas de page —                                                                                                    | Créer un fichier PDF                                             | ~    |
| l    | Document terminé                                           | Total : 1 Page actuelle : 1 Copies : 1 Imprimante : EPSON XP-2200 Series                                                                                                    | E Commentaire                                                    |      |

Cliquez sur **Imprimer**. C'est terminé !